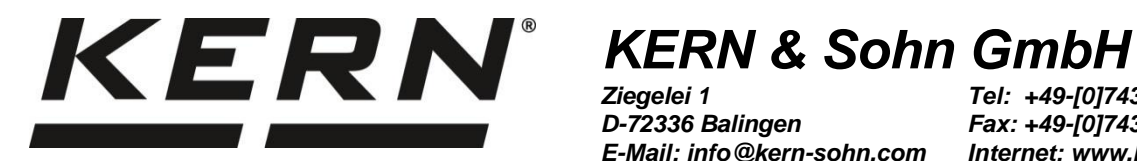

Ziegelei 1 D-72336 Balingen E-Mail: info@kern-sohn.com

Tel: +49-[0]7433- 9933-0 Fax: +49-[0]7433-9933-149 Internet: www.kern-sohn.com

# Zusatzbeschreibung Schnittstellen

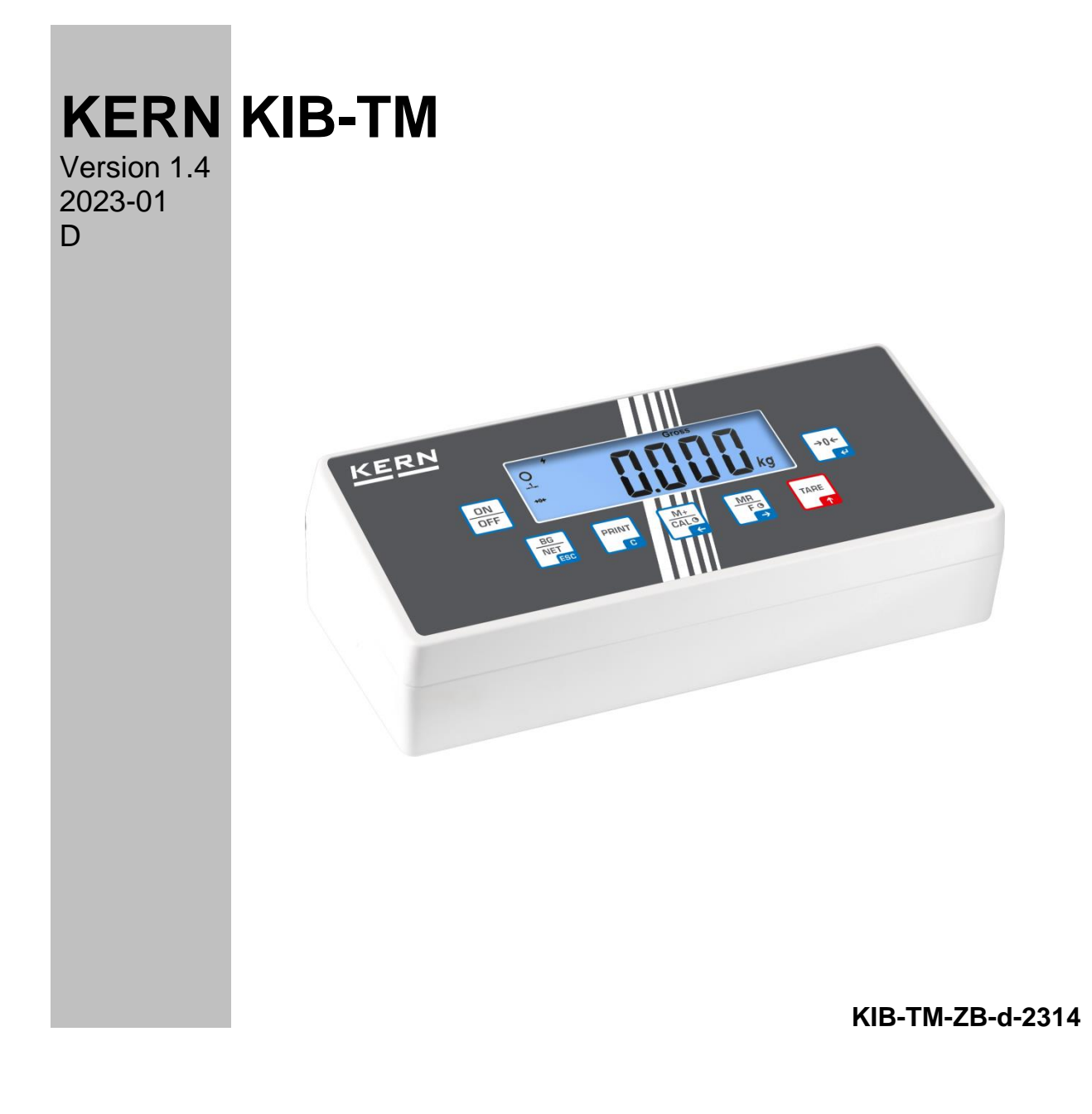

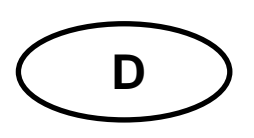

# **KERN KIB-TM**

Version 1.4 2023-01

Zusatzbeschreibung Schnittstellen

### Inhaltsverzeichnis

| 1             | RS 232 (Standard)                                                                                 | 3  |
|---------------|---------------------------------------------------------------------------------------------------|----|
| 1.1           | Technische Daten                                                                                  | 3  |
| 1.2           | Druckerbetrieb / Musterprotokolle (KERN YKB-01N)                                                  | 4  |
| 1.3           | Ausgabeprotokoll (Kontinuierliche Ausgabe)                                                        | 6  |
| 1.4           | KERN Communications Protocol (KERN Schnittstellenprotokoll)                                       | 6  |
| 2             | USB-Schnittstelle (KIB-A03) (Option)                                                              | 8  |
| 3             | Ethernet (Option)                                                                                 | 11 |
| 4             | WLAN (Option)                                                                                     | 13 |
| 5             | Bluetooth (Option)                                                                                | 15 |
| 6             | Alibi-Speicher (Option)                                                                           | 16 |
| 6.1           | Allgemeine Informationen über die Alibi-Speicher Option                                           | 16 |
| 6.2           | Beschreibung der Komponenten                                                                      | 16 |
| 6.3<br>Datenv | Schutz der gespeicherten rechtlich relevanten Daten und Maßnahmen zur Verhinderung von<br>verlust | 17 |
| 6.4           | Alibispeicher aktivieren                                                                          | 17 |
| 6.5           | Alibidaten anzeigen                                                                               | 17 |
| 6.6           | Alibidaten auf USB-Stick exportieren                                                              | 18 |
| 6.7           | Alibidaten auf PC exportieren                                                                     | 18 |
| 6.8           | Fehlerbehebung                                                                                    | 19 |
| 7             | I/O-Schnittstelle (Option)                                                                        | 20 |
| 8             | RS 485 Schnittstelle (Option)                                                                     | 21 |
| 9             | Menü                                                                                              | 22 |

# 1 RS 232 (Standard)

Mit der RS 232C Schnittstelle können Wägedaten je nach Einstellung im Menü automatisch oder durch Drücken von uber die Schnittstelle ausgegeben werden.

Die Datenübertragung erfolgt asynchron im ASCII - Code.

Für die Kommunikation zwischen Wägesystem und Drucker müssen folgende Bedingungen erfüllt sein:

- Anzeigegerät mit einem geeigneten Kabel mit der Schnittstelle eines Druckers verbinden. Der fehlerfreie Betrieb ist nur mit dem entsprechenden KERN-Schnittstellenkabel sichergestellt.
- Kommunikationsparameter (Baudrate, Bits und Parität) von Anzeigegerät und Drucker müssen übereinstimmen. Detaillierte Beschreibung der Schnittstellenparameter siehe Kap. 9, Menüblock "P2 COM".

| Anschluss | 4 pin d-Subminiaturbuchse                                                         |      |     |               |  |  |  |
|-----------|-----------------------------------------------------------------------------------|------|-----|---------------|--|--|--|
|           |                                                                                   | Pin1 | RX  | Eingang       |  |  |  |
|           | (4 (1))                                                                           | Pin2 | ТХ  | Ausgang       |  |  |  |
|           | (3 2)                                                                             | Pin3 | GND | Signalerde    |  |  |  |
|           |                                                                                   | Pin4 | N/C | Not connected |  |  |  |
| Baud-Rate | 600/1200/2400/4800/9600 wählbar                                                   |      |     |               |  |  |  |
| Parität   | 8 bits, keine Parität / 7 bits, gerade Parität / 7 bits, ungerade Parität wählbar |      |     |               |  |  |  |

### 1.1 Technische Daten

# 1.2 Druckerbetrieb / Musterprotokolle (KERN YKB-01N)

#### • Wägen

 Kontinuierliche Datenausgabe (Menüeinstellung P2 Com ➡ Mode ➡ Com ➡ S0 on)

Menüeinstellung P2 Com ➡ LAb 0 / Prt 0:

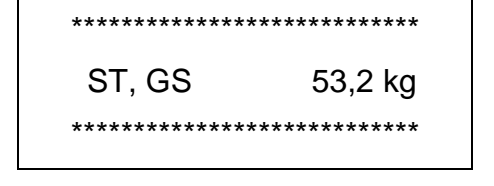

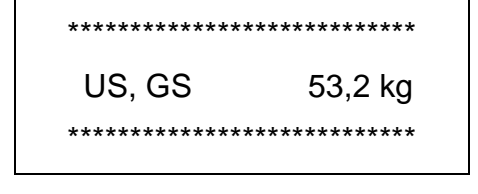

 Datenausgabe nach Drücken von (Menüeinstellungen: P2 Com → Mode → Pr1, Änderungen in den Menüeinstellungen Lab und Prt haben keinen Einfluß auf das Layout des Musterprotokolls)

Menüeinstellung P2 Com ➡ LAb 0 / Prt 0~3 oder LAb 3 / Prt 4~7:

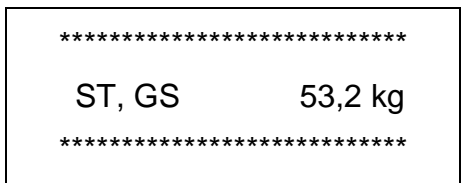

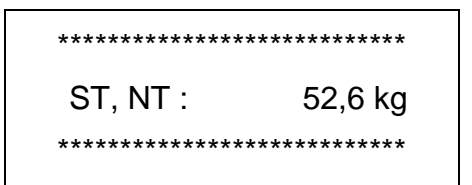

Zählen

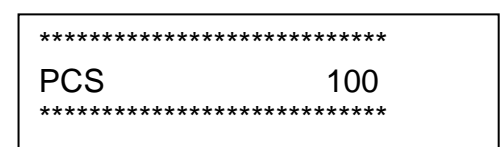

- Summieren
  - Datenausgabe nach Drücken von (Menüeinstellung P2 Com ➡ Mode ➡ Pr2)
  - P2 Com ➡LAb 3 / Prt 4~7:

P2 Com ➡LAb 0/Prt 0:

| ************************************** |
|----------------------------------------|
| ************************************** |
| ************************************** |
| ************************************** |

#### Symbole:

| ST        | Stabiler Wert              |
|-----------|----------------------------|
| US        | Instabiler Wert            |
| GS/GW     | Bruttogewicht              |
| NT        | Nettogewicht               |
| TW        | Taragewicht                |
| NO        | Anzahl Wägungen            |
| TOTAL     | Summe aller Einzelwägungen |
| <lf></lf> | Leerzeile                  |
| <lf></lf> | Leerzeile                  |

# 1.3 Ausgabeprotokoll (Kontinuierliche Ausgabe)

• Wägen

|                  | ,                                      |              |      | -/凵         |             |            |      |          |     |      |     | k     | g       | CR | LF     |
|------------------|----------------------------------------|--------------|------|-------------|-------------|------------|------|----------|-----|------|-----|-------|---------|----|--------|
| HEADER 1         | Ĩ                                      | HEADER       | 2    |             | I           |            | WE   | EIGHT DA | TA  | -    | 1   | WEIGH | IT UNIT |    | INATOR |
| HEADER<br>HEADER | 1: S <sup>-</sup><br>2: N <sup>-</sup> | T=ST<br>T=NE | ABLE | ∃, เ<br>GS= | US=l<br>GRC | JNST<br>SS | ΓABL | E        |     |      |     |       |         |    |        |
| • Me             | enüei                                  | instel       | lung | P2 C        | Com         | ₱ P1       | ΓΥΡΕ | E ➡ tl   | PUP | oder | LP5 | 0     |         |    |        |
|                  | _                                      |              | _    | _           |             |            | _    |          |     | _    | _   |       |         |    |        |

# **1.4 KERN Communications Protocol (KERN Schnittstellenprotokoll)**

KCP (KERN communication protocol) besteht aus Befehlen, mit denen die KERN Waagen über die Schnittstelle gesteuert werden können.

- •
- Menüeinstellung P2 Com ➡ Mode ➡ ASK
- I Menüeinstellung P2 Com ➡ PTYPE ➡ KCP
  - Befehle mit CR/LF-Zeichen abschließen.
  - Ausführliche Informationen finden sie im KCP-Handbuch, verfügbar auf unserer KERN- Hompage (**www.kern-sohn.com**).

Folgende Befehle werden unterstützt:

| @              | Cancel                                       |
|----------------|----------------------------------------------|
| IO             | List all implemented KCP commands            |
| I1             | Query KCP level and KCP versions             |
| 12             | Query device information (type, capacity)    |
| 13             | Query device software version                |
| I4             | Query serial number                          |
| I4_A_"xxxxxxx" | Set serial number (default value is K123456) |
| 15             | Query SW-Identification number               |
| S              | Send stable weight value                     |
| SI             | Send weight value immediately                |
| SIR            | Send weight value immediately and repeat     |
| Z              | Zero                                         |
| ZI             | Zero immediately                             |
| D              | Display: Write text to display               |
| D_""_"         | Clear Display (after D-Command)              |
| К              | Keys: Set configuration                      |

| SR  | Send weight value on weight change (send and repeat) |
|-----|------------------------------------------------------|
| Ŧ   | Tare                                                 |
| ТА  | Query/preset tare weight value                       |
| TAC | Clear tare value                                     |
| TI  | Tare immediately                                     |

### Polling-Intervall

1

 Die Zeit zwischen zyklischen Abfragen bzw. beim Senden von Befehlen (Polling) über die Schnittstellen muss größer als 100 ms sein.

# 2 USB-Schnittstelle (KIB-A03) (Option)

Folgende Menüpunkte einstellen (s. Kap. 9)

- ⇒ Menüpunkt "P9 Prt" ⇒ "oPt" ⇒"intF" ⇒"USB"
- ⇒ Menüpunkt "P9 Prt" ⇒ "oPt" ⇒"ModE" ⇒"CoUnt"

Um Daten der Waage auf einen PC zu übertragen, können unterschiedliche Programme verwendet werden. Nachfolgende Beschreibung bezieht sich auf "Kern Balance Connection".

• KERN-Balance Connection-Testversion für 10 Tage kostenfrei, kann unter <u>www.kern-sohn.com/Downloads/Software</u> herunter geladen werden.

| USB-Treiber installieren<br>(im Menü "Downloads/Bedienungsanleitungen, Einzelprospekte,<br>Konformitätserklärungen, Treiber" auf der KERN-Homepage (www.kern-sohn.com)                                                                                                    |                                                                                                    |  |  |  |  |  |
|----------------------------------------------------------------------------------------------------|----------------------------------------------------------------------------------------------------|--|--|--|--|--|
| Treiber CH341 auswählen                                                                                                    | DriverSetup(X64)  Device Driver Install / UnInstall Select INF File : CH341SER.INF  INSTALL WCH.CN UNINSTALL HELP HELP |  |  |  |  |  |
| USB-Schnittstelle KIB-A03; der Waage                                                                                                    | e mit PC verbinden                                                                                                    |  |  |  |  |  |
| Im Gerätemanager des PC´s "USB Se<br>(Dieser COM Port wird später im Balar                                                                                                    | rial CH340 (COM6) suchen.<br>nce Connection eingegeben.)                                                               |  |  |  |  |  |
| Geräte-Manager  Datei Aktion Ansicht ?  Comunications Port (COM1)  Anschlüsse (COM & LPT)  Communications Port (COM1)  Printer Port (LPT1)  USB-SERIAL CH340 (COM6)  Addio-, Video- und Gamecontroller  DVD/CD-ROM-Laufwerke  DVD/CD-ROM-Laufwerke |                                                                                                    |  |  |  |  |  |

| Expertenmodus öffnen:                                                                                                    |                                                                                                    |  |  |  |  |  |  |  |
|----------------------------------------------------------------------------------------------------|----------------------------------------------------------------------------------------------------|--|--|--|--|--|--|--|
| KERN Balan                                                                                                    | 🕸 KERN BalanceConnection _ X                                                                                                    |  |  |  |  |  |  |  |
| Anwendung auswählen                                                                                                    |                                                                                                    |  |  |  |  |  |  |  |
| Ziehen Sie das Suchwerkzeug über das<br>Fenster der Anwen lung, in die Sie Daten<br>übertragen wollen und lassen Sie die linke<br>Maustaste wieder los. | Ändern Verwalten<br>Modell: 440                                                                                                    |  |  |  |  |  |  |  |
| Suchwerkzeug:                                                                                                    | Daten formatiert übertragen                                                                                                    |  |  |  |  |  |  |  |
| Ausgewählte Anwendung                                                                                                    |                                                                                                    |  |  |  |  |  |  |  |
| Fenstertext №                                                                                                    |                                                                                                    |  |  |  |  |  |  |  |
| Schnittstellenparameter                                                                                                    | Catenübertragung                                                                                                    |  |  |  |  |  |  |  |
| COM Anschluß: COM1 👻 🥹                                                                                                    | Wert Dezimalpunkt                                                                                                    |  |  |  |  |  |  |  |
| Bits pro Sekunde: 9600 -                                                                                                    | ☑ Makro (TAB) ☑ Einheit                                                                                                    |  |  |  |  |  |  |  |
| Datenbits: 8                                                                                                    | Makro (ENTER)                                                                                                    |  |  |  |  |  |  |  |
| Parität <mark>kein ▼</mark>                                                                                                    | TAB                                                                                                    |  |  |  |  |  |  |  |
| Stopbits: 1                                                                                                    | I Zen<br>Makro {ENTER}                                                                                                    |  |  |  |  |  |  |  |
| Protokoll: keiner 🗸                                                                                                    | 🗹 Signalton bei Datenempfang                                                                                                    |  |  |  |  |  |  |  |
| KERN                                                                                                    | ● Taste 2 - O Stabiler Wert                                                                                                    |  |  |  |  |  |  |  |
|                                                                                                    | 🔌 💿 Timer 00:00:1,000 💿 Tarieren                                                                                                    |  |  |  |  |  |  |  |
| <ol> <li>COM Port geöffnet</li> </ol>                                                                                                    |                                                                                                    |  |  |  |  |  |  |  |
| auf OK klicken                                                                                                    | Experten-Modus                                                                                                    |  |  |  |  |  |  |  |
|                                                                                                    | Sind Sie sicher, dass Sie den Experten-Modus aktivieren wollen? Dieser Modus<br>bietet mehr Flexibilität, erfordert jedoch ein besseres Verständnis der Software. |  |  |  |  |  |  |  |
|                                                                                                    | OK Abbrechen                                                                                                    |  |  |  |  |  |  |  |

| Schnittstelle hinzufügen:<br>-auf "Hinzufügen" klicken<br>- "RS-232 Port (manuell)" anklicken<br>- Reiter "RS-232 Eigenschaften"                                                               | Schnittstellen       Image: Contraction of the second second |
|----------------------------------------------------------------------------------------------------|----------------------------------------------------------------------------------------------------|
| In Balance Connection ausgewählten<br>COM-Port des PC´s auswählen und<br>die Schnittstellenparameter (Baud,<br>Datenbit, Stopbit, etc.) einstellen.<br>Anwenden klicken, Fenster<br>schließen. | <ul> <li>&lt; 440 (Gewichtswert-Parser) - Eigenschaften</li> <li>Algemein Bus RS-232 Eigenschaften</li> <li>Die folgenden Daten müssen für eine korrekte<br/>Übertragung mit den Einstellungen der Waage<br/>übereinstimmen.</li> <li>Anschluss: M6 [USB:SERIAL CH340] ▼</li> <li>Baudrate: 9600 ▼</li> <li>Datenbits: 8 ▼</li> <li>Partiät: keine ▼</li> <li>Stopbits: 1 ▼</li> <li>Pusssteuerung: kein ▼</li> <li>Abbrechen Anwenden</li> </ul>                                                                                                    |
| COM 6 mit Rechtsklick aktivieren<br>oder "Port aktivieren" anklicken                                                                                                    | Schnittstellen          ¶ ×          Image: Schnittstellen       Image: Schnittstellen         Image: Schnittstellen       Image: Schnittstellen </td                                                                                                    |
| Darauf achten, dass die Waage einges                                                                                                    | schalten ist.                                                                                                    |
| Rechtsklick auf COM 6→Console<br>öffnen→Daten werden übertragen                                                                                                    | Convert         COM/ (Hot) Inad, I Init, 1 they - USE SIDAL CrOAd)         Col           1.5         3.6         3.6         1.7         5.6         1.5         1.6         1.6         1.6         1.6         1.6         1.6         1.6         1.6         1.6         1.6         1.6         1.6         1.6         1.6         1.6         1.6         1.6         1.6         1.6         1.6         1.6         1.6         1.6         1.6         1.6         1.6         1.6         1.6         1.6         1.6         1.6         1.6         1.6         1.6         1.6         1.6         1.6         1.6         1.6         1.6         1.6         1.6         1.6         1.6         1.6         1.6         1.6         1.6         1.6         1.6         1.6         1.6         1.6         1.6         1.6         1.6         1.6         1.6         1.6         1.6         1.6         1.6         1.6         1.6         1.6         1.6         1.6         1.6         1.6         1.6         1.6         1.6         1.6         1.6         1.6         1.6         1.6         1.6         1.6         1.6         1.6         1.6         1.6         1.6                                                                                                    |

- Alle weiteren Ausgabemethoden können nun im Balance Connection eingestellt werden.
- Sollte keine Datenübertragung erfolgen, oben beschriebene Einstellungen überprüfen und eventuell neu eingeben.

# 3 Ethernet (Option)

Über Ethernet ist es möglich, Daten kabelgebunden, an Geräte (z.B. Computer, Drucker und dergleichen), die in einem lokalen Netzwerk miteinander verbunden sind, zu übertragen. Eine direkte Verbindung zwischen KIB-TM und PC ist nicht erforderlich.

Folgende Menüpunkte im KIB-TM einstellen (s. Kap. 9)

- ⇒ Menüpunkt "**P9 Prt**" ⇒ "**oPt**" ⇒ "**intF**" ⇒ "**EnEt**" (Ausgabe Ethernet aktivieren)
- ⇒ Menüpunkt "P9 Prt" ⇒ "oPt" ⇒ "ModE" ⇒ " Count" (Ausgabeart kont. Datenausgabe)
- ➡ Menüpunkt "P9Prt" ⇒ "oPt" ⇒ "iP1-4" IP-Adresse KIB-TM folgendermaßen einstellen:

IP-Adresse eingeben, die im Netzwerk noch nicht vergeben ist:

Beispiel: 10.0.1.104

Es müssen immer drei Zahlen nach folgendem Schema eingegeben weden:

| 10. | 0.  | 1   | 104 | IP-Adresse                    |
|-----|-----|-----|-----|-------------------------------|
| 010 | 000 | 001 | 104 | Eingabe-Reihenfolge in KIB-TM |
| IP1 | IP2 | IP3 | IP4 |                               |

Nach demselben Prinzip nun folgende Einstellungen vornehmen:

- ⇒ Menüpunkt "P9 Prt" ⇒ "oPt" ⇒ "MASK\_1-4" (Subnetzmaske)
- ⇒ Menüpunkt "P9 Prt" ⇒ "oPt" ⇒ "GATE\_1-4" (Gateway)

Nun die IP-Adresse des PC's am Anzeigegerät eingeben

(Sollte diese nicht bekannt sein, wie folgt vorgehen:

- ⇒ Windows-Taste und "R" gleichzeitig drücken
- ⇒ "cmd" eingeben und mit Enter bestätigen
- ⇒ die Eingabeaufforderung erscheint
- ⇒ "ipconfig" eingeben und mit Enter bestätigen
- ⇒ Die IP-Adresse des PC's wird angezeigt)

| C:\Windows\system32\cmd.exe                                                                                                    |    |
|----------------------------------------------------------------------------------------------------|----|
| C:\Users\hoelle>ipconfig<br>Windows-IP-Konfiguration                                                                                       | II |
| Ethernet-Adapter LAN-Verbindung:<br>Verbindungsspezifisches DNS-Suffix:<br>Verbindungslokale IPv6-Adresse .:<br>IPv4-Adresse .: 10.8.1.156 |    |
| Subnetzmaske                                                                                                    |    |
| Medienstatus: Medium getrennt<br>Verbindungsspezifisches DNS-Suffix:                                                                       |    |
| Tunneladapter LAN-Verbindung* 9:                                                                                                    |    |
| Medienstatus : Medium getrennt<br>Verbindungsspezifisches DNS-Suffix:                                                                      |    |
| C:\Users\hoelle}_                                                                                                    | -  |

1

Da die IP-Adresse im KIB-TM hinterlegt wird, empfiehlt sich die Verwendung einer statischen IP-Adresse des Computers.

Nun am Anzeigegerät IP-Adresse des PC's eingeben:

- ⇒ Menüpunkt "P9Prt" ⇒ "oPt" ⇒ "riP\_1-4" (IP-Adresse PC)
- ⇒ Nun KIB-TM mit dem Netzwerk (Router/Switch) verbinden.
- ⇒ Balance Connection starten
- ⇒ Experten-Modus starten (s. Kap. 2)

| Schnittstelle hinzufügen:<br>-auf "Hinzufügen" (grünes +) klicken<br>- "TCP/IP Server" anklicken<br>- Reiter "IP Port Eigenschaften"                                                                                                    | Schnittstellen     Image: Construction of the second second |
|----------------------------------------------------------------------------------------------------|----------------------------------------------------------------------------------------------------|
| "TCP – Server hörend / wartend"<br>einstellen                                                                                                    | TCP/IP Server @ localhost:8080 < 440 (Gewichtswert-Parser) - Eigenschaften                                                                                                    |
| Port einstellen:<br>Die Einstellung muss mit der<br>Einstellung des KIB-TM<br>übereinstimmen:<br>"P9Prt" ⇔ "opt" ⇔ "rPort"<br>Der Port kann frei gewählt werden.<br>Er darf nicht vom Router blockiert<br>werden.<br>Anwenden klicken, Fenster<br>schließen. | Verbindungsat: TCP - Server - hörend/wartend<br>Lokale IP Adresse: Pot: 8080<br>Ziel Host/IP Adresse: Pot:<br>Keep -Alive:<br>Abbrechen Anwenden                                                                                                    |
| Port aktivieren:<br>Rechtsklick → Console öffnen                                                                                                    | Schnittstellen       Image: Schnittstellen       Image: Schnitstellen                                                                                                    |
| <ul> <li>→ Daten werden übertragen</li> <li>(Die Console dient lediglich zur<br/>Überprüfung der Datenübertragung.</li> <li>Alle weiteren Ausgabemethoden</li> <li>können nun im Balance Connection</li> <li>eingestellt werden.)</li> </ul>                 | Console - COM6 (9600 Baud, 8 bits, 1 stop) - USB-SERAL CH440           13.0.0.2007, 13.02, 24.8         57, 08.0.7.141g           13.0.0.2007, 13.02, 24.8         57, 08.0.7.141g           13.0.0.2007, 13.02, 24.48         57, 08.0.7.141g           13.0.0.2007, 13.02, 24.48         57, 08.0.7.141g           13.0.0.2007, 13.02, 24.48         5                                                                                                    |

• Sollte keine Datenübertragung erfolgen, oben beschriebene Einstellungen überprüfen und eventuell neu eingeben.

# 4 WLAN (Option)

Folgende Menüpunkte im **KIB-TM** einstellen (s. Kap. 9)

- ⇒ Menüpunkt "**P9 Prt**" ⇒ "**oPt**" ⇒"**intF**" ⇒"**WiFi**" (Ausgabeart WLAN aktivieren)
- ⇒ Menüpunkt "P9 Prt" ⇒ "oPt" ⇒ "ModE" ⇒ " Count" (Ausgabeart kont. Datenausgabe)
- ➡ Menüpunkt "P9Prt" ⇒ "oPt" ⇒ "iP1-4" IP-Adresse KIB-TM folgendermaßen einstellen:

IP-Adresse eingeben, die im Netzwerk noch nicht vergeben ist:

#### Beispiel: 10.0.1.104

Es müssen immer drei Zahlen nach folgendem Schema eingegeben weden:

| 10. | 0.  | 1   | 104 | IP-Adresse                    |  |
|-----|-----|-----|-----|-------------------------------|--|
| 010 | 000 | 001 | 104 | Eingabe-Reihenfolge in KIB-TM |  |
| IP1 | IP2 | IP3 | IP4 |                               |  |

Nach demselben Prinzip nun folgende Einstellungen vornehmen:

▷ Menüpunkt "P9 Prt" ▷ "oPt" ▷ "MASK\_1-4" (Subnetzmaske)

⇒ Menüpunkt "P9 Prt" ⇒ "oPt" ⇒ "GATE\_1-4" (Gateway)

Nun die IP-Adresse des PC's am Anzeigegerät eingeben

(Sollte diese nicht bekannt sein, wie folgt vorgehen:

- ⇒ Windows-Taste und "R" gleichzeitig drücken
- ⇒ "cmd" eingeben und mit Enter bestätigen
- ⇒ die Eingabeaufforderung erscheint
- ⇒ "ipconfig" eingeben und mit Enter bestätigen
- $\Rightarrow$  Die IP-Adresse des PC's wird angezeigt)

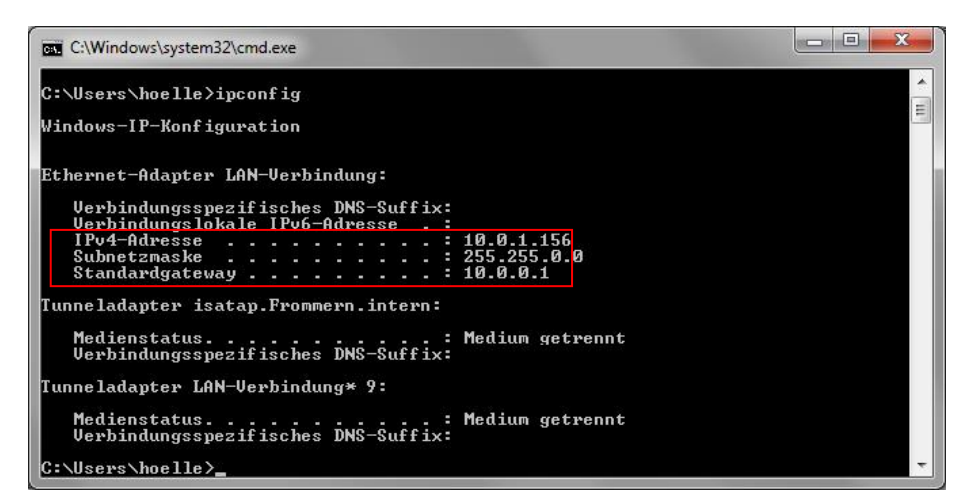

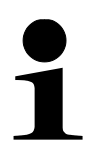

Da die IP-Adresse im KIB-TM hinterlegt wird, empfiehlt sich die Verwendung einer statischen IP-Adresse des Computers.

Nun am Anzeigegerät IP-Adresse des PC's eingeben:

- ⇒ Menüpunkt "**P9Prt**" ⇒ "**oPt**"⇒"**riP\_1-4**" (IP-Adresse PC: 192.168.1.104)
- ⇒ Nun KIB-TM mit dem Netzwerk (Router/Switch) verbinden.
- ⇒ Balance Connection starten
- $\Rightarrow$  Experten-Modus starten (s. Kap. 2)

| Schnittstelle hinzufügen:<br>-auf "Hinzufügen" (grünes +) klicken<br>- "TCP/IP Server" anklicken<br>- Reiter "IP Port Eigenschaften"                                                                                                    | Schnittstellen 7 ×<br>Hinzufügen 2 Port aktivieren 2 2 2 2 2 2 2 2 2 2 2 2 2 2 2 2 2 2 2                                                                                                    |
|----------------------------------------------------------------------------------------------------|----------------------------------------------------------------------------------------------------|
| "TCP – Server hörend / wartend"<br>einstellen                                                                                                    | TCP/IP Server @ localhost:8080 < 440 (Gewichtswert-Parser) - Eigenschaften                                                                                                    |
| Port einstellen:<br>Die Einstellung muss mit der<br>Einstellung des KIB-TM<br>übereinstimmen:<br>"P9Prt" ⇔ "opt" ⇔ "rPort"<br>Der Port muss auf "8080" oder<br>"6000" gesetzt werden.<br>Er darf nicht vom Router blockiert<br>werden.<br>Anwenden klicken, Fenster<br>schließen. | Verbindungsat: TCP - Server - hörend/watend<br>Lokale IP Adresse: Port: 8080<br>Ziel Host/IP Adresse: Port:<br>Keep-Alive:<br>Abbrechen Anwenden                                                                                                    |
| Port aktivieren:<br>Rechtsklick → Console öffnen                                                                                                    | Schnittstellen       ↓ × <ul> <li>Hinzufügen × </li> <li>Port aktivieren</li> <li>Port aktivieren</li> <li>Port aktiv</li></ul> |
| <ul> <li>→ Daten werden übertragen</li> <li>(Die Console dient lediglich zur<br/>Überprüfung der Datenübertragung.</li> <li>Alle weiteren Ausgabemethoden</li> <li>können nun im Balance Connection</li> <li>eingestellt werden.)</li> </ul>                                      | Console - COMM (9600 Baud, 8 bits, 1 stop) - USB-SERIAL CH440                                                                                                    |

• Sollte keine Datenübertragung erfolgen, oben beschriebene Einstellungen überprüfen und eventuell neu eingeben.

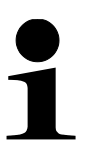

- KIB-TM muss nach Ändern der WLAN-Einstellungen neu gestartet werden.
- Nach dem Neustart kann es bis zu 20 sec. dauern, bis das WLAN-Modul angezeigt wird.

# 5 Bluetooth (Option)

Über Bluetooth können Daten zwischen Geräten in kurzer Distanz über Funk übertragen werden.

Verbindung zwischen KIB-TM und Computer/Handy herstellen. Hierfür folgendes eingeben:

- Passwort: 0000 (alternativ 1234)
- Name: HC-06

Folgende Menüpunkte müssen am KIB-TM eingestellt sein

- ⇒ Menüpunkt "P9 Prt" ⇒ "oPt" ⇒"intF" ⇒"Bt"
- ⇒ Menüpunkt "P9 Prt" ⇒ "oPt" ⇒ "ModE" ⇒ "Count"

Unter anderem mit Balance Connection können die Daten weiterverabeitet werden.

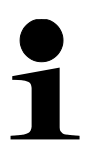

- ⇒ Die Bluetooth-Schnittstelle ist nicht IOS-fähig
- ➡ KIB-A04 unterstützt Bluetooth Low Energy (BLE). (zu alten Bluetooth-Versionen nicht kompatibel)

# 6 Alibi-Speicher (Option)

Bei eichpflichtigen Wägungen, die über einen angeschlossenen PC ausgewertet und weiter verarbeitet werden, wird vom Eichgesetz im Rahmen des Verbraucherschutzes eine elektronische Archivierung mittels eines eichfähigen, nicht-manipulierbaren Datenspeichers vorgeschrieben. Alibi-Speicher von KERN erfüllen diese Forderung. Sie dienen zur papierlosen Archivierung von Wägeergebnissen.

Alle an den PC übermittelten Daten werden mit Datum, Uhrzeit und allen wichtigen Wägewerten gespeichert. Diese gespeicherten Datensätze können jederzeit an der Waage angezeigt werden.

Folgende Daten können übermittelt werden:

- Nummer der Messung
- Datum der Messung
- Uhrzeit der Messung
- Bruttogewichtswert
- Tarawert
- Nettogewichtswert
- Wägeeinheit.

### 6.1 Allgemeine Informationen über die Alibi-Speicher Option

| - Für die Übertragung von Wägedaten einer geeichten Waage über                                                                                                    |  |  |  |
|----------------------------------------------------------------------------------------------------|--|--|--|
|                                                                                                    |  |  |  |
| <ul> <li>Es handelt sich hierbei um eine Werksoption, die von KERN install<br/>und vorkonfiguriert wird, wenn ein Produkt mit dieser optionalen<br/>Funktion erworben wird.</li> </ul>                               |  |  |  |
| <ul> <li>Der Alibi-Speicher bietet die Möglichkeit, bis zu 250.000</li> <li>Wägeergebnisse zu speichern. Ist der Speicher voll, werden bereit verwendete IDs überschrieben (beginnend mit der ersten ID).</li> </ul> |  |  |  |
| <ul> <li>Der Speichervorgang kann durch Drücken der Print-Taste sowie<br/>durch den KCP-Befehl "S" oder "MEMPRT" durchgeführt werden.</li> </ul>                                                                     |  |  |  |
| - Es werden der Wägewert (N, G, T), Datum und Uhrzeit sowie eine<br>eindeutige Alibi-ID gespeichert.                                                                                                    |  |  |  |
| <ul> <li>Bei der Datenausgabe wird die eindeutige Alibi-ID zu Identifikations<br/>zwecken ebenfalls ausgegeben.</li> </ul>                                                                                           |  |  |  |
| <ul> <li>Die gespeicherten Daten können über den KCP-Befehl "MEMQID"<br/>abgerufen werden. Damit kann eine bestimmte einzelne ID oder ein<br/>Reihe von IDs abgefragt werden.</li> </ul>                             |  |  |  |
| - Beispiel:                                                                                                    |  |  |  |
| <ul> <li>MEMQID 15 → Der Datensatz, der unter der ID 15 gespeich<br/>ist, wird zurückgegeben.</li> </ul>                                                                                                    |  |  |  |
| <ul> <li>MEMQID 15 20 → Es werden alle Datensätze, die von ID 15<br/>bis ID 20 gespeichert sind, zurückgegeben.</li> </ul>                                                                                           |  |  |  |

# 6.2 Beschreibung der Komponenten

Das Alibi-Speicher Modul KIB-A13 kombiniert den Speicher und die Echtzeituhr für alle Funktionen des Alibi-Speichers.

### 6.3 Schutz der gespeicherten rechtlich relevanten Daten und Maßnahmen zur Verhinderung von Datenverlust

| 1 | <ul> <li>Schutz der gespeicherten rechtlich relevanten Daten:         <ul> <li>Nachdem ein Datensatz gespeichert wurde, wird er sofort zurückgelesen und Byte für Byte überprüft. Wird ein Fehler festgestellt, wird der Datensatz als ungültig markiert. Liegt kein Fehler vor, kann der Datensatz bei Bedarf gedruckt werden.</li> <li>In jedem Datensatz ist ein Prüfsummenschutz gespeichert.</li> <li>Alle Informationen auf einem Ausdruck werden aus dem Speicher mit Prüfsummenüberprüfung gelesen, anstatt direkt aus dem Buffer.</li> </ul> </li> </ul> |
|---|----------------------------------------------------------------------------------------------------|
|   | - Maßnahmen zur Vermeidung von Datenverlust:                                                                                                    |
|   | <ul> <li>Der Speicher ist beim Einschalten schreibgeschützt.</li> </ul>                                                                                                    |
|   | <ul> <li>Vor dem Schreiben eines Datensatzes in den Speicher wird<br/>ein Schreibfreigabeverfahren durchgeführt.</li> </ul>                                                                                                    |
|   | <ul> <li>Nach dem Speichern eines Datensatzes wird sofort ein<br/>Schreibsperrverfahren durchgeführt (vor der Verifizierung).</li> </ul>                                                                                                    |
|   | <ul> <li>Der Speicher hat eine Datenaufbewahrungszeit von mehr als<br/>20 Jahren.</li> </ul>                                                                                                    |

# 6.4 Alibispeicher aktivieren

Folgende Menüpunkte einstellen (s. Kap. 9)

- ⇒ Menüpunkt "P9 Prt" ⇒ "oPt" ⇒ "intF" ⇒ "UdiSK"
- ⇒ Menüpunkt "P9 Prt" ⇒ "oPt" ⇒ "ModE" ⇒ "EXPT"

#### Daten speichern:

⇒ Menüpunkt "P2 Com" ⇒ "ModE" ⇒ "Pr1" (s. Kap. 9) einstellen

Die Daten werden nach Drücken von gespeichert.

# 6.5 Alibidaten anzeigen

Die im Alibispeicher abgelegten Daten können wie folgt angezeigt werden:

ALibi" ⇒ "rdAtA" mit bestätigen (s. Kap. 9) einstellen

TARE

- ⇒ Mit können folgende Daten der Reihe nach angewählt werden:
  - Nummer der Messung
  - o Datum der Messung
  - Uhrzeit der Messung
  - o Bruttogewichtswert
  - o Tarawert
  - Nettogewichtswert

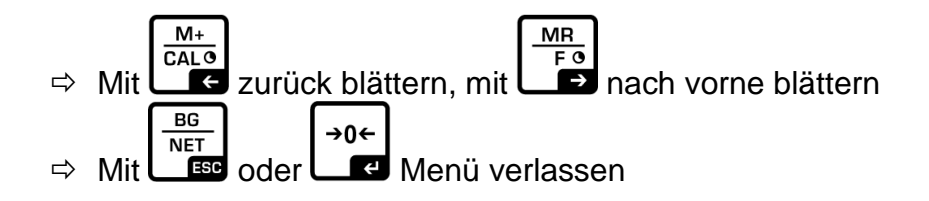

## 6.6 Alibidaten auf USB-Stick exportieren

Zum Export der Alibidaten auf USB-Stick folgendermaßen vorgehen:

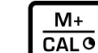

- ⇒ Im Wägemodus C drücken und gedrückt halten, Pn erscheint
- ⇒ Passwort eingeben und Menüpunkte wie unter Kap. 2 beschrieben, einstellen

### 6.7 Alibidaten auf PC exportieren

Die ermittelten Daten werden werden automatisch nach Drücken von gespeichert. Diese Datensätze können vom Anwender betrachtet und ausgedruckt werden. Ist die Kapazität des Speichers erschöpft wird der erste Datensatz der Reihenfolge nach überschrieben.

Zum Export der Alibidaten auf USB-Stick folgendermaßen vorgehen:

- ⇒ Im Wägemodus
- ⇒ Passwort eingeben und Menüpunkte wie unter Kap. 2 beschrieben, einstellen

#### Gespeicherte Daten exportieren:

⇒ Menüpunkt "P8 ind" ⇒ "ALibi" ⇒" EXPT"

M+

 USB-Stick an USB-Schnittstelle Typ A anschließen.
 Ist der USB-Stick korrekt angeschlossen, erscheint in der Anzeige links oben ein Pfeil:

|   | 0000  |  |
|---|-------|--|
| 1 |       |  |
| U | 0.000 |  |

- ⇒ Daten wie oben beschrieben speichern
- ⇒ USB-Stick in PC einstecken
- ⇒ Excell-Tabelle öffnen. Die gespeicherten Daten können nun ausgewertet und bei Anschluß eines optionalen Druckers, ausgedruckt werden.

Erscheint eine der folgenden Meldungen, diese mit "Ja" bestätigen:

| witcrosoft                                                                                                    | L CACEI                                                                                                    | $\sim$ |  |  |
|----------------------------------------------------------------------------------------------------|----------------------------------------------------------------------------------------------------|--------|--|--|
|                                                                                                    | Das Dateiformat und die Dateierweiterung von 'MY_DATA.XLS' passen nicht zueinander. Möglicherweise ist die Datei beschädigt oder nicht sicher. Sie sollten sie nicht öffnen, wenn Sie ihrer Quelle nicht vertraue<br>Möchten Sie die Datei trotzdem öffnen? | n.     |  |  |
|                                                                                                    | Ja Nein Hilfe                                                                                                    |        |  |  |
|                                                                                                    |                                                                                                    | _      |  |  |
| Microsoft                                                                                                    | it Excel                                                                                                    |        |  |  |
| Sie versuchen eine Datei zu öffnen, 'MY_DATA.XLS', deren Format von dem in der Dateierweiterung angegebenen abweicht. Stellen Sie sicher, dass die Datei nicht beschädigt ist und aus einer vertrauenswürdigen Quelle stammt, bevor Sie die Datei öffnen. Möchten Sie die Datei jetzt öffnen? |                                                                                                    |        |  |  |
|                                                                                                    |                                                                                                    |        |  |  |

Beispiel exportierter Daten in Microsoft Excel:

|   |                                |                     |                       |                    | 1        | 1                 |             |
|---|--------------------------------|---------------------|-----------------------|--------------------|----------|-------------------|-------------|
|   | А                              | В                   | С                     | D                  | E        | F                 | G           |
| 1 | 1                              | 15.02.2018          | 11:43:27              | 2.995              | 1.000    | 1.995             | kg          |
| 2 | 2                              | 15.02.2018          | 11:43:55              | 6.000              | 1.000    | 5.000             | kg          |
| 3 | 3                              | 15.02.2018          | 11:49:14              | 6.000              | 5.008    | 0.992             | kg          |
| 4 | 4                              | 15.02.2018          | 11:54:23              | 2.994              | 2.003    | 0.991             | kg          |
| 5 |                                |                     |                       |                    |          |                   |             |
|   | Nummer<br>des Daten-<br>satzes | Datum der<br>Wägung | Uhrzeit der<br>Wägung | Brutto-<br>gewicht | Tarawert | Netto-<br>gewicht | Wägeeinheit |

# 6.8 Fehlerbehebung

| $\backslash$ |  |
|--------------|--|
|              |  |
|              |  |

Um ein Gerät zu öffnen oder um auf das Servicemenü zuzugreifen, muss das Siegel und damit die Kalibrierung gebrochen werden. Bitte beachten Sie, dass dies eine Nacheichung zur Folge hat, ansonsten darf das Produkt nicht mehr im eichpflichtigen Bereich verwendet werden.

Im Zweifelsfall wenden Sie sich bitte zuerst an Ihren Servicepartner oder an Ihre örtliche Eichbehörde.

#### Speicher Modul:

Es werden keine Werte mit eindeutiger ID gespeichert oder ausgegeben:

- → Speicher im Servicemenü initialisieren (siehe Waagen-Serviceanleitung).
- Die eindeutige ID wird nicht hochgezählt und es werden keine Werte gespeichert oder ausgegeben:

→ Speicher im Menü initialisieren (siehe Waagen-Serviceanleitung).

Trotz Initialisierung wird keine eindeutige ID gespeichert:
 → Speichermodul ist defekt, Servicepartner kontaktieren.

#### Echtzeituhr:

- Uhrzeit und Datum werden falsch gespeichert oder ausgegeben:
   → Überprüfen Sie Uhrzeit und Datum im Menü (siehe Waagen-Serviceanleitung)
- Uhrzeit und Datum werden nach dem Trennen von der Stromversorgung zurückgesetzt:
  - $\rightarrow$  Tauschen Sie die Knopfzelle der Echtzeituhr aus.
- Uhrzeit und Datum werden trotz neuer Batterie nach dem Trennen von der Stromversorgung zurückgesetzt:
  - $\rightarrow$  Echtzeituhr ist defekt, Servicepartner kontaktieren.

# 7 I/O-Schnittstelle (Option)

(enthalten u.A. in Signallampe KIB-A06)

Das I/O-Modul hat zwei Eingänge und 8 Ausgänge.

Es besteht die Möglichkeit, eine Signallampe anzuschließen, die einen oberen und unteren Grenzwert anzeigt.

Um den Anschluss der Lampe frei zu schalten, folgendes im Menü einstellen:

### Menüpunkt zum Aktivieren des I/O-Moduls:

A Menüpunkt "P0 CHK" ⇒ "rELAy" ⇒ "on" mit bestätigen

#### Oberen Grenzwert setzen:

- ⇒ Menüpunkt "P0 CHK" ⇒ "nEt H" mit bestätigen
- ⇒ Mit den Pfeiltasten oberen Grenzwert eingeben und mit bestätigen

#### Unteren Grenzwert setzen:

- ⇒ Menüpunkt "P0 CHK" ⇒ "nEt L" mit bestätigen
- ⇒ Mit den Pfeiltasten unteren Grenzwert eingeben und mit L→0← bestätigen

### Ein- und Ausgänge manuell schalten (Testmodus):

- ⇒ Menüpunkt "P9 Prt" ⇒ "io" ⇒ "o\_tSt" (Testmodus Ausgänge)
- ⇒ Menüpunkt "P9 Prt" ⇒ "io" ⇒ "i\_tSt" (TestmodusEingänge)

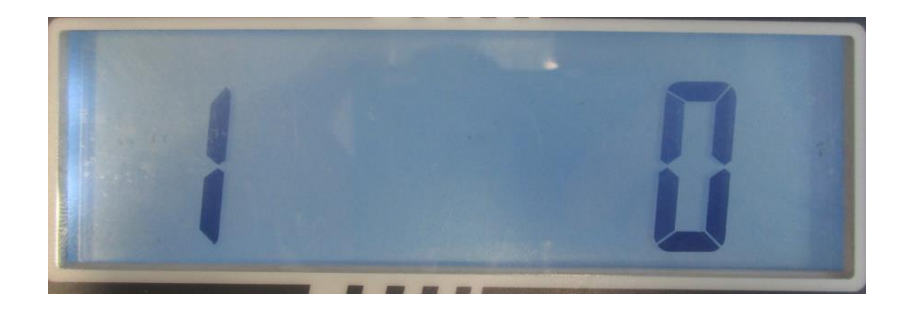

- Zahl links im Display zeigt Nummer des Ausganges (angeschlossen an OUT1-OUT8 bzw. IN1-IN2)
- Zahl rechts im Display zeigt den aktuellen Zustand des Auganges:
  - "0" steht für deaktiviert
  - "1" steht für aktiviert (Test-Spannung beträgt 12V)

Mit den Pfeiltasten  $(\leftarrow)$  und  $(\leftarrow)$  kann zum gewünschten Aus- bzw. Eingang navigiert werden.

Mit (†) kann der Aus/ bzw. Eingang an- bzw. abgeschalten werden (12 V konstant)

#### Anschlussbelegung der Ampeln KERN CFS-A03 bzw. KERN KIB-A06:

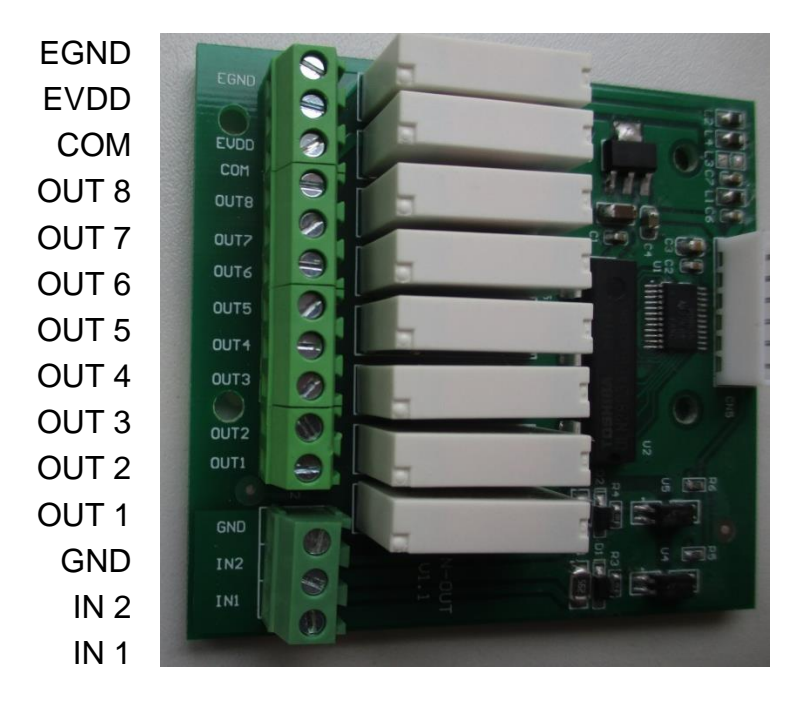

| Anschlüsse |                 |       |  |  |
|------------|-----------------|-------|--|--|
| Signa      | KIB-TM - IN-OUT |       |  |  |
| Funktion   | Farbe           | J1    |  |  |
| power (-)  | schwarz*        | COM   |  |  |
| power (+)  | rot*            | EVDD  |  |  |
| LOW        | gelb            | OUT 1 |  |  |
| OK         | grün            | OUT 2 |  |  |
| HIGH       | rot             | OUT 3 |  |  |
| COM        | schwarz         | GND   |  |  |

\* Spannungsversorgung der Ampel in einem Kabel zusammen gefasst

# 8 RS 485 Schnittstelle (Option)

Die RS 485 Schnittstelle dient ausschließlich zur Verwendung der Großanzeige KERN KIB-A07.

# 9 Menü

Navigation im Menü:

| Menü aufrufen                               | ➡ Gerät einschalten und während des Selbsttests drücken.                                                                      |
|---------------------------------------------|----------------------------------------------------------------------------------------------------|
|                                             | Pn                                                                                                    |
|                                             | ⇒<br>M+<br>CALO<br>NET<br>FEG<br>NET<br>Nare<br>nacheinander drücken der erste<br>Menüblock "PO CHK" wird angezeigt.<br>PoCHS |
|                                             | <ul> <li>Aus dem Wägemodus:</li> <li>M+<br/>CAL©</li> <li>drücken und gedrückt halten, bis Pn erscheint</li> </ul>            |
|                                             | ⇒ Danach Passwort eingeben (s.o.)                                                                                             |
| Menüblock anwählen                          | <ul> <li>⇒ Mit ▲ Iassen sich die einzelnen Menüpunkte der Reihe nach anwählen.</li> </ul>                                     |
| Einstellung anwählen                        | Ausgewählten Menüpunkt mit sestätigen. Die aktuelle Einstellung wird angezeigt.                                               |
| Einstellungen ändern                        | Mit den Pfeiltasten kann in die verfügbaren<br>Einstellungen umgeschaltet werden.                                             |
| Einstellung<br>bestätigen/Menü<br>verlassen | $\Rightarrow \text{ Entweder mit}  \textbf{speichern oder mit}  \textbf{BG}_{\text{NET}} \text{ verwerfen.}$                  |
| Zurück in den<br>Wägemodus                  | ⇒ Zum Verlassen des Menüs wiederholt drücken.                                                                                 |

### Menü-Übersicht:

| Menüblock<br>Hauptmenü                                                                         | Menüpunkt<br>Untermenü      | Verfügbare Einstellungen / Erklärung                                                                                                    |                                          |                                                                        |  |  |
|------------------------------------------------------------------------------------------------|-----------------------------|----------------------------------------------------------------------------------------------------|------------------------------------------|------------------------------------------------------------------------|--|--|
| PO CHK<br>Wägen mit                                                                            | nEt H                       | Oberer C<br>Eingabe                                                                                                    | Grenzwert                                | "Toleranzkontrolle Wägen",                                             |  |  |
| Toleranzbereich                                                                                | nEt L                       | Unterer Grenzwert "Toleranzkontrolle Wägen",<br>Eingabe                                                                                               |                                          |                                                                        |  |  |
|                                                                                                | PCS H                       | Oberer Grenzwert "Toleranzkontrolle Zählen",<br>Eingabe                                                                                               |                                          |                                                                        |  |  |
|                                                                                                | PCS L                       | Unterer Grenzwert "Toleranzkontrolle Zählen",<br>Eingabe                                                                                              |                                          |                                                                        |  |  |
|                                                                                                | BEEP                        | no                                                                                                    | Akustisch<br>Toleranzb                   | es Signal bei Wägen mit<br>ereich ausgeschaltet                        |  |  |
|                                                                                                |                             | ok                                                                                                    | Akustisch<br>innerhalb                   | stisches Signal ertönt, wenn Wägegut rhalb des Toleranzbereiches liegt |  |  |
|                                                                                                |                             | nG                                                                                                    | Akustisch<br>außerhalb                   | es Signal ertönt, wenn Wägegut<br>des Toleranzbereiches liegt          |  |  |
|                                                                                                | rELAY on Relais Signallampe |                                                                                                    | nallampe                                 |                                                                        |  |  |
|                                                                                                |                             | oFF                                                                                                    |                                          |                                                                        |  |  |
| P1 r EF <sup>1</sup><br>Nullpunkt-                                                             | A2n0                        | Automatische Nullpunktkorrektur (Autozero) be<br>der Anzeige, Digits wählbar (0, 0.5d, 1d, 2d, 4d                                                     |                                          |                                                                        |  |  |
| Einstellungen                                                                                  | 0AUto                       | Nullsetzbereich<br>Lastbereich, in dem die Anzeige nach dem Einschalten der<br>Waage auf Null gesetzt wird. Wählbar 0, 2, 5, 10, 20, 30,<br>50, 100 % |                                          |                                                                        |  |  |
| OrAGE Nullstellbereich<br>Lastbereich, in dem die Anzeige<br>auf Null gesetzt wird. Wählbar 0, |                             |                                                                                                    |                                          |                                                                        |  |  |
|                                                                                                |                             | eich, in der<br>gesetzt wi                                                                                                    | ch, in dem die Anzeige bei Drücken von   |                                                                        |  |  |
|                                                                                                | 0tArE                       | Automat<br>in Menüp                                                                                                    | isches Tar<br>ounkt "0Au                 | ieren "on / off", Tarierbereich einstellbar<br>to".                    |  |  |
| P2 COM                                                                                         | MODE                        | CONT                                                                                                    | S0 off                                   | Fortlaufende Datenausgabe,                                             |  |  |
| Schnittstellen-                                                                                |                             |                                                                                                    | S0 on                                    | wählbar "sende 0", ja / nein                                           |  |  |
| Parameter                                                                                      |                             | ST1                                                                                                    | Eine Ausgabe bei stabilem Wägewert       |                                                                        |  |  |
|                                                                                                |                             | STC                                                                                                    | Ständige Datenausgabe stabiler Wägewerte |                                                                        |  |  |
|                                                                                                |                             | PR1                                                                                                    | • E<br>• V                               | ine Ausgabe nach Drücken von                                           |  |  |
| PR2 M<br>N<br>de                                                                               |                             | Manuelles Summieren<br>Nach Drücken von wird der Wägewert in<br>den Summenspeicher addiert und ausgegeben.                                            |                                          |                                                                        |  |  |

|                     |                         | AUTO*      | Automatisches Summieren<br>Mit dieser Funktion werden die einzelnen Wägewerte<br>automatisch beim Entlasten der Wage in den<br>Summenspeicher addiert und ausgegeben. |                             |  |  |
|---------------------|-------------------------|------------|----------------------------------------------------------------------------------------------------|-----------------------------|--|--|
|                     |                         | ASK        | Fernsteuerbefehle                                                                                                    |                             |  |  |
|                     |                         | wirel      | Nicht dokumentiert                                                                                                    |                             |  |  |
|                     | BAUD                    | Baudrate   | wählbar 600, 1200, 2400, 4800, 9600*                                                                                                    |                             |  |  |
|                     | Pr                      | 7E1        | 7 bits, gerade Parität                                                                                                    |                             |  |  |
|                     |                         | 701        | 7 bits, ungerade Parität                                                                                                    |                             |  |  |
|                     |                         | 8n1*       | 8 bits, keine Parität                                                                                                    |                             |  |  |
|                     | PTYPE                   | tPUP*      | Standarddruckereinstellung                                                                                                    |                             |  |  |
|                     |                         | LP50       | Nicht dokumentiert                                                                                                    |                             |  |  |
|                     |                         | KCP        | KERN Communication Protocol                                                                                                    |                             |  |  |
|                     | LAb                     | LAb x      | Datenausgabeformat,                                                                                                    |                             |  |  |
|                     | Prt                     | Prt x      | s. nachfolgende Tab. 1                                                                                                    |                             |  |  |
|                     | LAnG                    | eng*       | Standardeinstellung Englisch                                                                                                    |                             |  |  |
|                     |                         | chn        | Nicht dokumentiert                                                                                                    |                             |  |  |
| P3 CAL <sup>1</sup> | COUNT                   | Anzeige    | Interne Auflösung                                                                                                    |                             |  |  |
| Konfigurationsda    | DECI                    | Position   | des Dezimalpunktes                                                                                                    |                             |  |  |
| ton                 | DUAL                    | Waagent    | Vaagentyp, Kapazität (Max) und Ablesbarkeit (d)                                                                                                    |                             |  |  |
| len                 |                         | einstellen |                                                                                                    |                             |  |  |
|                     |                         | off        | Einbereichswaage                                                                                                    |                             |  |  |
|                     |                         |            | R1 inc                                                                                                    | Ablesbarkeit                |  |  |
|                     |                         |            | R1 cap                                                                                                    | Kapazität                   |  |  |
|                     |                         | on         | Zweibereichswaage                                                                                                    |                             |  |  |
|                     |                         |            | R1 inc                                                                                                    | Ablesbarkeit 1. Wägebereich |  |  |
|                     |                         |            | R1 cap                                                                                                    | Kapazität 1. Wägebereich    |  |  |
|                     |                         |            |                                                                                                    |                             |  |  |
|                     |                         |            | R2 inc                                                                                                    | Ablesbarkeit 2. Wägebereich |  |  |
|                     |                         |            | R2 cap                                                                                                    | Kapazität 2. Wägebereich    |  |  |
|                     | CAL                     | noLin      | Justierung                                                                                                    |                             |  |  |
|                     |                         | Liner      | Linearisierung                                                                                                    |                             |  |  |
|                     | GrA                     | Gravitatio | onskonstante am Aufstellungsort                                                                                                    |                             |  |  |
|                     | GrB                     | Gravitatio | onskonstante am Fabrikationsort                                                                                                    |                             |  |  |
| P4 OTH              | LOCK                    | on         | Tastatursperre eingeschaltet                                                                                                    |                             |  |  |
|                     |                         | off*       | Tastatursperre ausgeschaltet                                                                                                    |                             |  |  |
|                     | ANM <sup>1</sup><br>SCr | on         | Tierwägen eingeschaltet                                                                                                    |                             |  |  |
|                     |                         | off*       | Tierwägen ausgeschaltet                                                                                                    |                             |  |  |
|                     |                         | on         | Uhrzeit als Bildschirmschoner aktiviert                                                                                                    |                             |  |  |
|                     |                         | off*       | Uhrzeit als Bildschirmschoner deaktiviert                                                                                                    |                             |  |  |

| P5 Unt <sup>1</sup> | kg    | on*                |                                                            |                                |  |  |
|---------------------|-------|--------------------|------------------------------------------------------------|--------------------------------|--|--|
| Wägeeinheit         | g     | on<br>off*         |                                                            |                                |  |  |
| umschalten,         | lb    | off"<br>on         |                                                            |                                |  |  |
|                     |       | off*               |                                                            |                                |  |  |
|                     | oz    | on<br>off*         |                                                            |                                |  |  |
|                     | + 1   | Off"               |                                                            |                                |  |  |
|                     | 10    | off                |                                                            |                                |  |  |
|                     | HJ    | on                 |                                                            |                                |  |  |
|                     |       | off                |                                                            |                                |  |  |
| P6 xcl <sup>1</sup> |       | Nicht dokumentiert |                                                            |                                |  |  |
| P7 rst <sup>1</sup> |       | →0←                |                                                            |                                |  |  |
| Werkseinstellung    |       |                    | Mit Waageneinstellungen auf Werkseinstellung zurücksetzen. |                                |  |  |
| P8 ind              | dAtE  | Datum ei           | einstellen: Format: TTMMJJ                                 |                                |  |  |
|                     | tIME  | Uhrzeit e          | einstellen: Format: HHMMSS                                 |                                |  |  |
|                     | ALibi | Alibispeicher      |                                                            |                                |  |  |
|                     |       | dAtA<br>rdAtA      | Anzahl ges                                                 | speicherte Datensatze          |  |  |
|                     |       | Frase              | alle Daten                                                 | löschen                        |  |  |
|                     |       | ExPT               | Daten exp                                                  | ortieren (USB-Stick)           |  |  |
|                     | PrEt  | Pre-Tare           | ewert eingeben                                             |                                |  |  |
| D0 Drt              | 485   | ModE               | 2disP,                                                     | Export-Modus (2. Anzeige)      |  |  |
| 1911                |       |                    | Count                                                      | _                              |  |  |
|                     |       | bAUd               | 600,                                                       | Baudrate                       |  |  |
|                     |       |                    | 2400                                                       |                                |  |  |
|                     |       |                    | 4800,                                                      |                                |  |  |
|                     |       |                    | 9600                                                       |                                |  |  |
|                     |       | Pr                 | 701                                                        | 7 Bit, odd Parity, 1 Stopbit   |  |  |
|                     |       |                    | 7E1                                                        | 7 Bit, equal Parity, 1 Stopbit |  |  |
|                     | ia    | : 101              | 8n1                                                        | 8 Bit, no Parity, 1 Stopbit    |  |  |
|                     | ю     | 1_131              |                                                            | Testmodus Eingange             |  |  |
|                     | oPt   | intF               | USB.                                                       | Auswahl Anschlüsse             |  |  |
|                     |       |                    | UdiSK, Bt,                                                 |                                |  |  |
|                     |       |                    | WiFi, EnEt                                                 |                                |  |  |
|                     |       | ModE               | no, CoUnt (USB, Bt, Wi-Fi, EnEt)                           |                                |  |  |
|                     |       |                    | no, Expt (Ud                                               | DISK)                          |  |  |
|                     |       | iP 2               |                                                            | IF-Adlessell KIB-TIM           |  |  |
|                     |       | iP 3               |                                                            |                                |  |  |
|                     |       | iP_4               |                                                            |                                |  |  |
|                     |       | MASK_1             |                                                            | Subnetzmaske                   |  |  |
|                     |       | MASK_2             |                                                            |                                |  |  |
|                     |       | MASK_3             |                                                            |                                |  |  |
|                     |       |                    |                                                            | KIR-TM Gatoway                 |  |  |
|                     |       | GATE 2             |                                                            |                                |  |  |
|                     |       | GAtE 3             |                                                            |                                |  |  |
|                     |       | GAtE_4             |                                                            |                                |  |  |

### Fortsetzung Menüpunkt P9 Prt

| DODrt | oPt | riP_1  |   | remote (IP-Adresse PC)              |
|-------|-----|--------|---|-------------------------------------|
| FBFIL |     | riP_2  |   |                                     |
|       |     | riP_3  |   |                                     |
|       |     | riP_4  |   |                                     |
|       |     | rPort  |   | remote Port (Port für Kommunikation |
|       |     |        |   | zwischen PC und KIB-TM              |
|       |     | SSid_1 |   | SSID                                |
|       |     | SSid_2 |   |                                     |
|       |     | PSW_1  |   | WLAN Passwort                       |
|       |     | PSW_2  | ] |                                     |

Werkseinstellungen sind mit \* gekennzeichnet

<sup>1</sup> Funktion gesperrt, wenn Justierschalter in eichfähiger Einstellung (Justierschalter Position "LOCK")